# AW-RP150-接続中のカメラの設定を保存・反映する

接続中のカメラの設定を SD カードに保存(STORE)し、同じカメラや同機種の別のカメラに 反映(LOAD)することができます。

※詳細はカメラの取扱説明書と AW-RP150 の取扱説明書をご確認ください。

AW-RP150 のメニュー操作については、取扱説明書[メニューの基本操作]頁をご確認ください。

#### ■対象機種

AW-UE150、AW-UE70/UN70、AW-HE70/HN70、AW-HE130/HN130、AW-HR140、AW-UE100

# ■使用できる SD カード ※SDHC 規格/SDXC 規格に準拠したものをお使いください。 SDHC: 4 GB~32GB SDXC: 64GB

#### ■アカウント情報の登録

カメラ設定の保存/反映は、カメラ内部のデータにアクセスするため、カメラに設定している アカウント情報(ユーザー名、パスワード)を AW-RP150 に登録する必要があります。 ※すでにアカウント情報を登録済みの場合、この作業は不要です。 ★AW-RP150 が複数台ある場合、それぞれの組み合わせでアカウント情報の登録が必要です。

#### [AW-RP150 での操作]

AW-RP150にSDカードを入れてフォーマットする。
 [MAINTENANCE] > [RP SETTING] > [CARD FRMT]: [YES] > [YES] > [OK]

| CAMOO | 1 : AW-UE         | 150             | T            | LLY        | :00          |    |                 | 1/2       |
|-------|-------------------|-----------------|--------------|------------|--------------|----|-----------------|-----------|
|       | 1                 | 2               | :            | 3          | 4            |    | 5               |           |
| 1     | CAMERA<br>MENU OP | RP<br>SETTING   | FII          | LES        | RP<br>INIT   |    | RP<br>VERSION   |           |
|       | 6                 | 7               | 1            | 8          | 9            |    | 10              |           |
|       | GP I<br>TALLY     | GPIO<br>CAM SEL | GI<br>CAI    | PO<br>M. G | GP I<br>PMEM |    | GP I<br>PMEM. G |           |
|       | A. KNOB1          | A. KNO          | DB2 A. KNOB3 |            | A. KNOB4     |    |                 |           |
| 1     | GAIN              | ND              |              | SC         | ENE          | CO | LOR TMP         | 10xertate |
|       | Z/F RCKR          | F RCKR ROCKE    |              | MD         |              | S  | TART MD         |           |
| Z     | ZOOM              | ENAB            | LE           |            |              | 5  | TATUS           |           |
|       | GPIO MD           |                 |              |            |              | C  | AMSEL OP        | 4/2       |
| 3     | MODE 1            |                 |              |            |              | 5  | SINGLE          | 172       |
|       | LCD BRI           | LED E           | RI           |            | The los of   |    | BUZZER          |           |
| 4     | 10                | 3               |              |            |              |    | OFF             |           |
|       | DATA SAV          | E DATA L        | OAD.         | CARI       | FRMT         |    |                 |           |
| 5     | NO?               | NO              | ?            | Y          | ES?          |    |                 |           |

(AW-RP150 液晶画面)

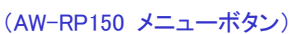

現在の AW-RP150 の接続設定を SD カードに保存する。
 この操作で SD カードに保存した接続データを元に、アカウント情報を登録します。
 [SYSTEM] > [CONNECT SETTING] > [DATA SAVE]: [YES] > [YES] > [OK]
 ※保存したデータは以下のフォルダーに、ファイル名: Network.s15 で保存されます。
 ¥PRIVATE¥MEIGROUP¥PAVCN¥SBG¥SYSCAM¥RP150¥DATA

(AW-RP150 液晶画面) (AW-RP150 メニューボタン) CAM001:AW-UE150 TALLY:00 1/2 MANUAL IP SET ONNECT AUTO IP SET RP IP SET 10 EXT CONTROL ROP SW LINK FUNC ASSIGN CAM SEL CNNCT MD DATA SAVE DATA LOAD CAM1 LAN NO? YES? AINTENAN . CAM1 CAM2 CAM3 CAM4 LAN LAN LAN PMEM/TMEM CAM6 CAM5 CAM7 CAM8 NON NON NON NON CAM9 CAM10 CAM11 CAM12 SYSTEM NON NON NON NON CAM13 CAM14 CAM15 CAM16 NON NON NON NON

[RP150 セットアップソフトウェア(パソコン)での操作]

- 3. 「RP150 セットアップソフトウェア」を次の URL よりパソコンにダウンロードする。 https://eww.pass.panasonic.co.jp/pro-av/support/content/download/JP/top.html?type=4
- 4. 「RP150 セットアップソフトウェア」を起動し、以下の手順(1)~(6)を進めて下さい。

(RP150 セットアップソフトウェア)

| RP150 Setup Software                   | × |
|----------------------------------------|---|
| Setting Auto IP Cam Assign Preset Name |   |
| (3) ALL -                              |   |
| New User Name (4)                      |   |
| New Password Retype New Password (5)   |   |
|                                        |   |
|                                        |   |
|                                        |   |
|                                        |   |
|                                        |   |
|                                        |   |
|                                        |   |
|                                        |   |

- (1) [User Auth.]ダブを選択する。
- (2) AW-RP150 で設定を保存した SD カードをパソコンに入れ、アカウント情報を設定する。
   LOAD ボタンを押して、SD カードに保存したファイルを選択する。

・AW-RP150 で保存したデータは以下のパスに保存しています。

¥PRIVATE¥MEIGROUP¥PAVCN¥SBG¥SYSCAM¥RP150¥DATA

ファイル名:Network.s15 ※AW-RP150 で保存したデータを使用してください。

- (3) アカウント情報の設定を行うカメラ番号を選択する。
  - ALL:一括設定 ※アカウント情報(ユーザー名、パスワード)が全て同じ場合
    C001~C200:カメラ番号ごとに個別に設定する場合
    ※AW-RP150のCAM1に接続しているカメラのアカウント情報を設定する場合は、
    C001を選択して下さい。
- (4) 接続するカメラに設定しているユーザー名を設定してください。
- (5) 接続するカメラに設定しているパスワードを設定してください。

(6) SAVE ボタンを押して、設定したデータを SD カードの以下のパスに保存する。
 [Write OK.]がパソコン画面に表示されれば保存完了です。

 ¥PRIVATE¥MEIGROUP¥PAVCN¥SBG¥SYSCAM¥RP150¥DATA
 ※Network.s15 に上書き保存してください。
 ※ファイル名は任意の名前で保存することも可能です。
 ただし、拡張子の.s15 は変更しないでください。

### [AW-RP150 での操作]

5.「RP150 セットアップソフトウェア」でアカウント情報を保存した SD カードを AW-RP150 に 入れ、保存したデータを AW-RP150 に反映する。

[SYSTEM] > [CONNECT SETTING] > [DATA LOAD] : [YES]

F4 ダイヤルを押すとファイル名が表示されますので、選択して実行します。

6. AW-RP150 が再起動しアカウント情報の登録が完了です。

| CAMO | 01:AW-UE        | 150                              | TA                | LLY                              | : 00                |          |                      | 1/2  |
|------|-----------------|----------------------------------|-------------------|----------------------------------|---------------------|----------|----------------------|------|
|      | 1<br>CAMERA     | 1 2<br>CAMERA CONNECT<br>SETTING |                   | 3 4<br>MANUAL AUTO<br>IPSET IPSE |                     | )<br>T   | 5<br>RP<br>IP SET    |      |
|      | 6<br>TRACKING   | 7<br>ROP<br>LINK                 | 8<br>SW L<br>SETT | INK<br>ING                       | 9<br>SW LI<br>ASSIC | NK<br>iN | 10<br>EXT<br>CONTROL | •    |
| 1    | CAM SEL<br>CAM1 | CNNCT                            | MD                | DAT                              | A SAVE              | D        | ATA LOAD<br>YES?     |      |
|      | CAM1<br>LAN     |                                  | 2                 | C                                | AM3<br>AN           |          | CAM4                 | •    |
|      | CAM5<br>NON     | CAM                              | 6                 | C                                | AM7<br>ION          |          | CAM8<br>NON          | 1/11 |
| 4    | CAM9<br>NON     | CAM1                             | 0                 | C#                               | M11<br>ION          |          | CAM12<br>NON         | -    |
|      | CAM13<br>NON    | CAM1<br>NON                      | 4                 | C/                               | M15                 |          | CAM16<br>NON         |      |

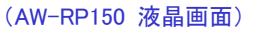

(AW-RP150 メニューボタン)

## ■カメラ設定データの保存(STORE)

- 1. AW-RP150 でフォーマットした SD カードを AW-RP150 に入れておく。
- 2. AW-RP150 のカメラ選択部のボタンを押して、対象のカメラを選択する。
- 3. 各項目を設定する。最後の[OK]で保存完了です。

[MAINTENANCE] > [FILES] >

```
[MODE] : [STORE]
```

[SELECT]: [CAMERA ALL] または [SCENE]

```
[FILE]:[SCENE1]、[SCENE2]、[SCENE3]、[SCENE4] ※SELECT で SCENE を選択した時
[EXECUTE]:[YES] > [YES] > [OK]
```

```
(AW-RP150 液晶画面)
```

```
(AW-RP150 メニューボタン)
```

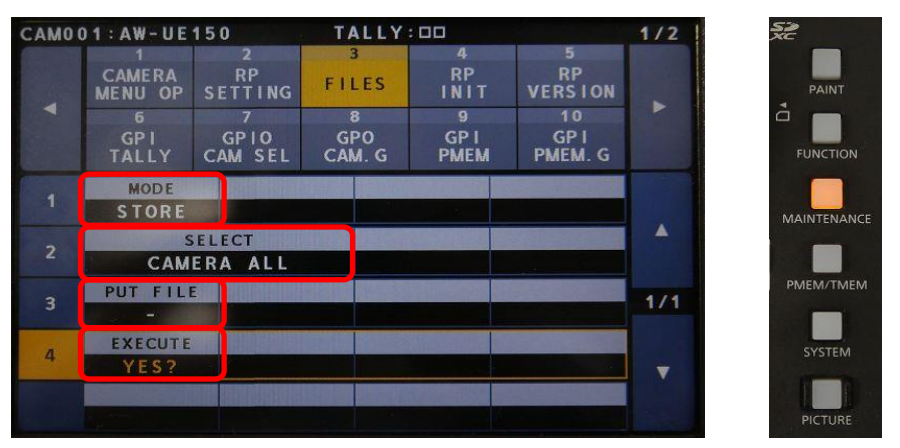

※「SAVE ERROR!」と表示される場合は、「■アカウント情報の登録」を見直してください。 ※保存されるカメラの設定内容は、最終頁「■保存(STORE)/反映(LOAD)する設定内容」を 参照ください。

※カメラ設定データは下記のフォルダーに保存されます。

¥PRIVATE¥MEIGROUP¥PAVCN¥SBG¥SYSCAM¥RP150¥CAMDATA

※ファイル名は保存するたびに、次の様に順番に自動付与されます。

```
自動付与: RP01.c15 \rightarrow RP02.c15 \rightarrow RP03.c15 \rightarrow RP04.c15 \sim
```

| AMO | 1:AW-UE                         | 150                         | TALLY | :00                 |                      | 1/2 |  |
|-----|---------------------------------|-----------------------------|-------|---------------------|----------------------|-----|--|
|     | 1                               | 2                           | 3     | 4                   | 5                    |     |  |
|     | CAMERA RP<br>MENU OP SETTING FI |                             | FILES |                     | VERSION              |     |  |
|     | 6                               | 7                           | 8     | 9                   | 10                   |     |  |
|     | GP I<br>TALLY                   | GPI GPIO<br>TALLY CAM SEL C |       | GP I<br>PMEM        | GP I<br>PMEM. G      |     |  |
|     | FI                              | LE NAME                     |       | DATE                |                      |     |  |
| 4   | RP04                            |                             | 209   | 2099/01/01 00:00:00 |                      |     |  |
|     | FI                              | LE NAME                     |       | DATE                |                      |     |  |
|     | RP03                            |                             | 209   | 2099/01/01 00:00:00 |                      |     |  |
|     | FI                              | LE NAME                     |       | DATE                |                      |     |  |
|     | RP02                            |                             | 209   | 2099/01/01 00:00:00 |                      |     |  |
|     | FI                              | LE NAME                     |       | DATE                |                      |     |  |
|     | RP01                            |                             | 209   | 9/01/01             | 00:00:00             |     |  |
|     |                                 |                             |       | 1112 20 31          | ADDING TO A DOCUMENT |     |  |

(AW-RP150 ファイルー覧表)

※必要に応じて SD カードをパソコンに入れてファイル名を変更してください。 ただし、拡張子の.c15 は変更しないでください。

### ■カメラ設定データの反映(LOAD)

- ★保存したカメラ設定を別の AW-RP150 に接続しているカメラに反映させる場合など AW-RP150 が複数台ある場合、それぞれの組み合わせでアカウント情報の登録が必要です。
- 1. カメラ設定データが保存されている SD カードを AW-RP150 に入れる。
- 2. AW-RP150 のカメラ選択部のボタンを押して、対象のカメラを選択する。
- 各項目を設定する。 ※F1 ダイヤルを押してから[OK]表示まで少し時間がかかります。
   [MAINTENANCE] > [FILES] >
   [MODE]: [LOAD]

[SELECT]: [CAMERA ALL] または [SCENE]

[FILE]:[SCENE1]、[SCENE2]、[SCENE3]、[SCENE4] ※SELECT で SCENE を選択した時 [EXECUTE]:[YES] >ファイル一覧からファイルを選ぶ > F1 ダイヤルを押す > [OK]

4. 対象のカメラが再起動し、読み込んだ設定データが反映されます。

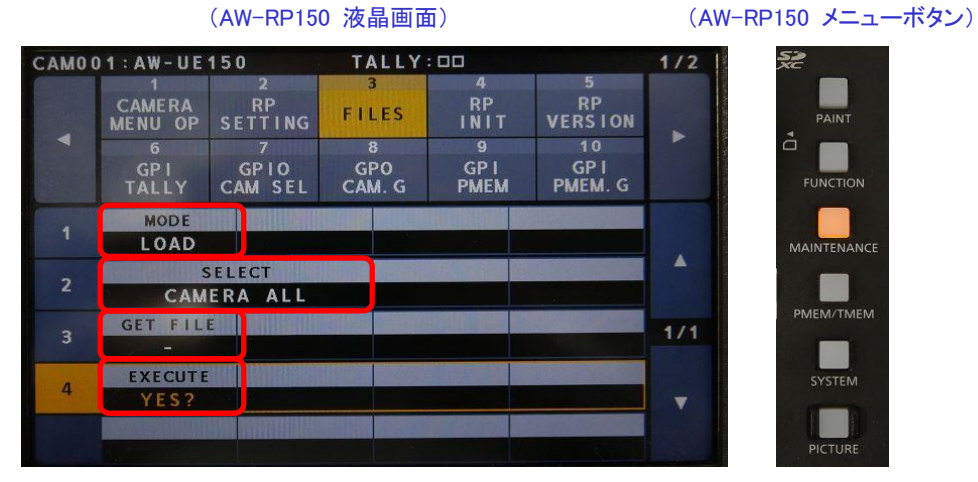

<sup>※「</sup>LOAD ERROR!」と表示される場合は、「■アカウント情報の登録」を見直してください。

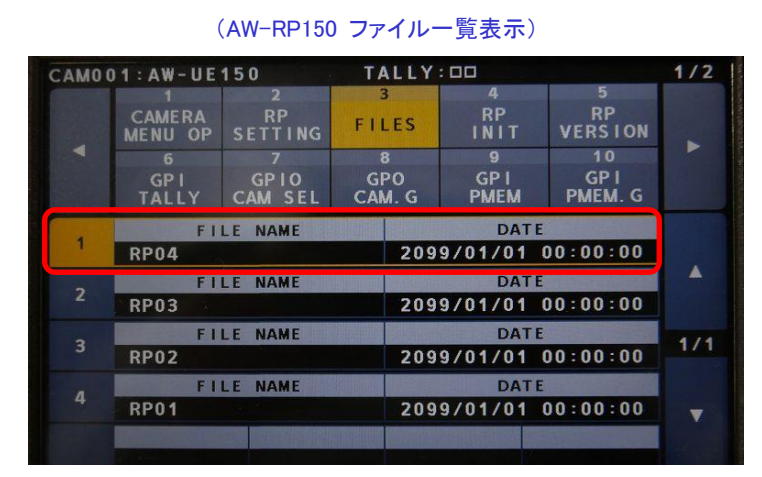

※AW-RP150 は内蔵時計機能がないため AW-RP150 で保存したファイルを表示した場合、 DATE は、2099/01/01 00:00:00の表示になります。

パソコン上で保存したファイルを表示した場合は、パソコンでの保存日が表示されます。

# ■保存(STORE)/反映(LOAD)する設定内容

• AW-UE150、AW-UE100

| SELECT 設定  | 保存される内容                    |
|------------|----------------------------|
| CAMERA ALL | Scene1、2、3、4の設定内容          |
|            | System、Output(Web 画面)の設定内容 |
|            | Pan/Tilt、Preset の設定内容      |
|            | ※1つの設定ファイルとして保存されます        |
| SCENE1     | Scene1 の設定内容               |
| SCENE2     | Scene2 の設定内容               |
| SCENE3     | Scene3 の設定内容               |
| SCENE4     | Scene4 の設定内容               |

※ネットワークの設定内容は保存/反映できません。

# • AW-UE70/UN70、AW-HE70/HN70、AW-HE130/HN130、AW-HR140

| SELECT 設定  | 保存される内容             |
|------------|---------------------|
| CAMERA ALL | Scene1、2、3、4 の設定内容  |
|            | System(Web 画面)の設定内容 |
|            | Preset の設定内容        |
|            | ※1つの設定ファイルとして保存されます |

※Scene 設定のみの保存/反映はできません。

※ネットワークの設定内容は保存/反映できません。

※AW-HR140の Install Position の設定は保存/反映できません。

# [NOTE]

 ・パナソニック放送・業務用映像システムサポートセンターのご紹介 「チャットボットによる自動応答」や「よくあるご相談ナビ」、「機種別サポート」など 営業時間外もご利用いただけるオンラインサポートもご利用ください。
 <u>https://panasonic.biz/cns/sav/support/index.html</u>

ト/ あス: